**Biblioteca "Dr. Aníbal Sanguinetti"** Facultad de Ciencias Químicas (UNC)

# NUEVA BIBLIOTECA ELECTRÓNICA **INSTRUCTIVO**

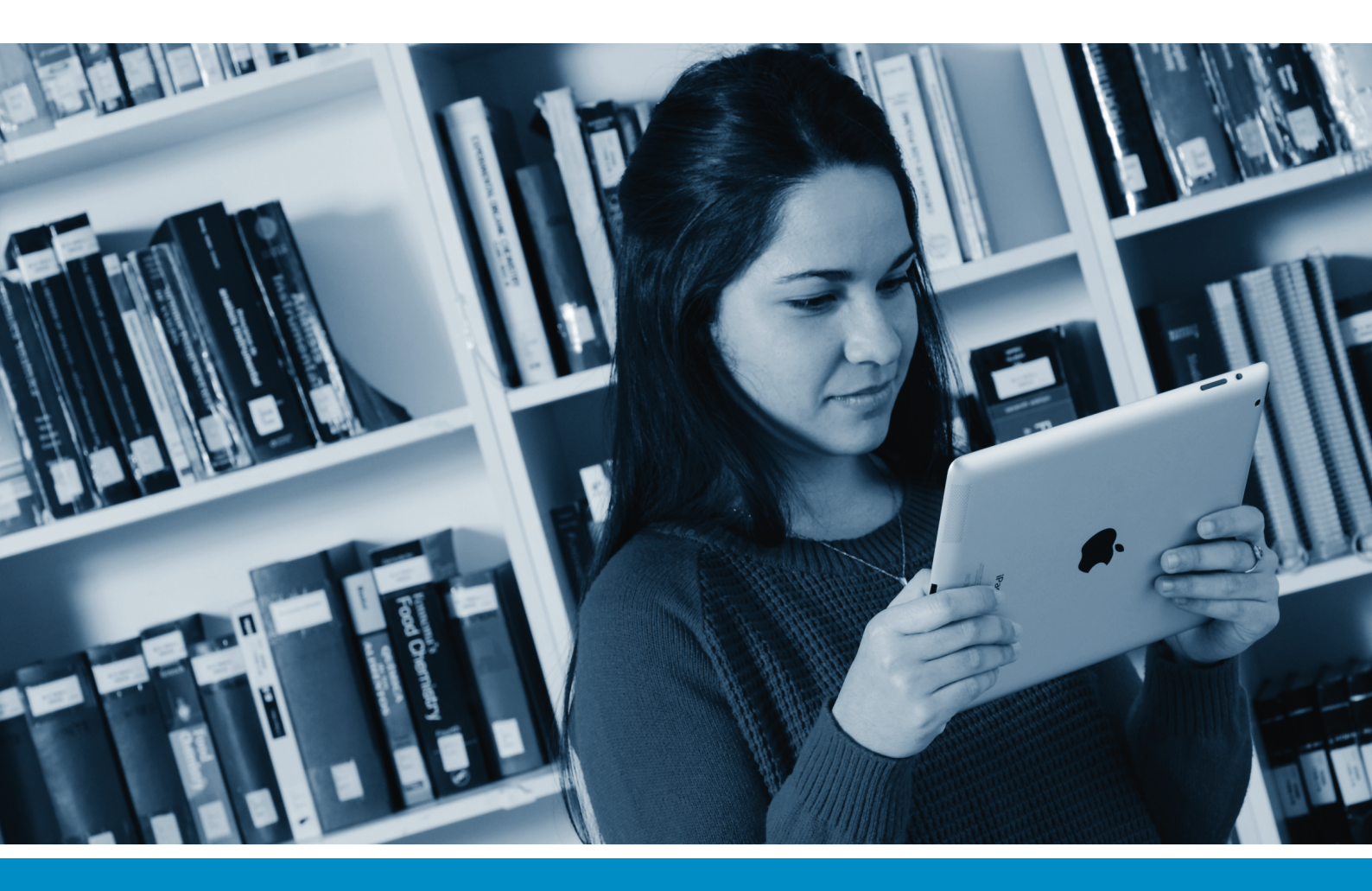

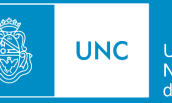

Universidad

Bbl Biblioteca

## PASO A PASO: CÓMO USAR LA NUEVA BIBLIOTECA ELECTRÓNICA MULTIUSUARIO DE LA FCQ

#### LA BIBLIOTECA ELECTRÓNICA

Desde 2013, la Facultad de Ciencias Químicas (UNC) cuenta con la primera Biblioteca Electrónica multiusuario dentro de la Universidad Nacional de Córdoba.

Esta Biblioteca Electrónica posee 34 títulos de textos completos, de los cuales 17 son obras de referencia. Está compuesta por libros electrónicos de ebrary y GVRL, los cuales se encuentran alojados en sus direcciones web correspondientes.

La comunidad educativa de la FCQ puede acceder de forma libre y gratuita desde la Ciudad Universitaria o desde su domicilio (acceso remoto). El ingreso desde la UNC no requiere de clave. En cambio, para el acceso remoto se debe ingresar una clave única, que se solicita en la Biblioteca de la Facultad.

#### LA CLAVE DE ACCESO

Para ingresar a la Biblioteca Electrónica (**ebrary**) de la FCQ desde el domicilio particular o desde un lugar fuera de la Ciudad Universitaria, el usuario debe usar una clave que se pide en la Biblioteca de forma personal o por correo electrónico escribiendo a *biblioteca@fcq.unc.edu.ar*.

# **PASO A PASO:**

Usted puede leer en pantalla el texto completo del título seleccionado en ebrary, en cuyo caso no necesita crear una cuenta.

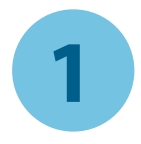

#### CÓMO NAVEGAR SIN CREAR UNA CUENTA

✓ Ingrese al sitio de la Biblioteca Electrónica de la FCQ *http://site.ebrary.com/lib/uncfcq/home.action* Recuerde que, fuera de la Ciudad Universitaria, deberá ingresar la clave de acceso que se solicita en Biblioteca.

Haga un click en "Visualizar todos y exportar lista de títulos", disponibles para su consulta.

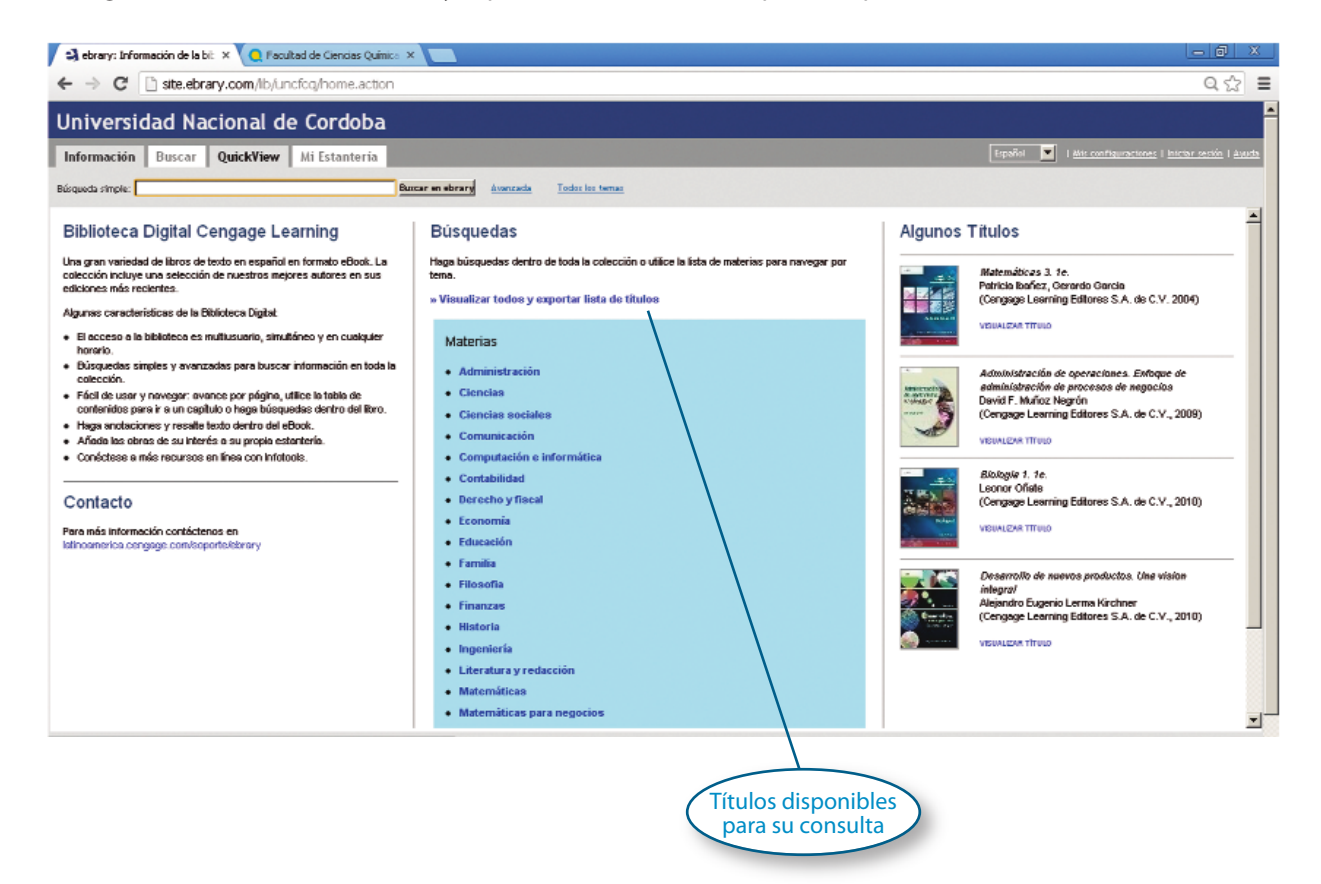

Haga click sobre el título de interés.

Para regresar a la página de inicio, haga click en la pestaña "Información".

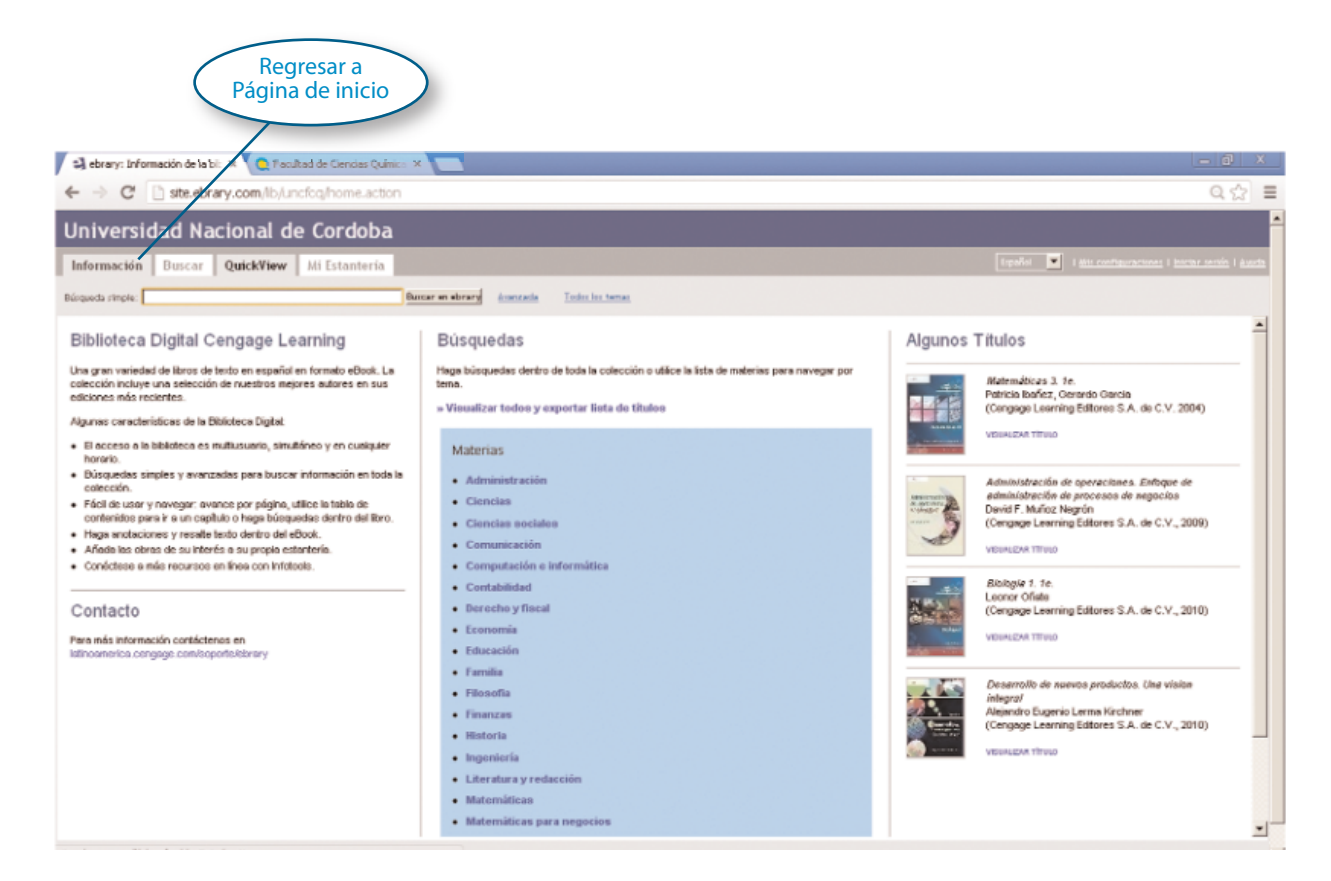

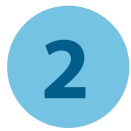

#### CÓMO CREAR UNA CUENTA DE EBRARY

✓ Ingrese al sitio de la Biblioteca Electrónica de la FCQ *http://site.ebrary.com/lib/uncfcq/home.action* 

✓ Haga click en el **botón "Iniciar sesión**", ubicado en el extremo superior derecho.

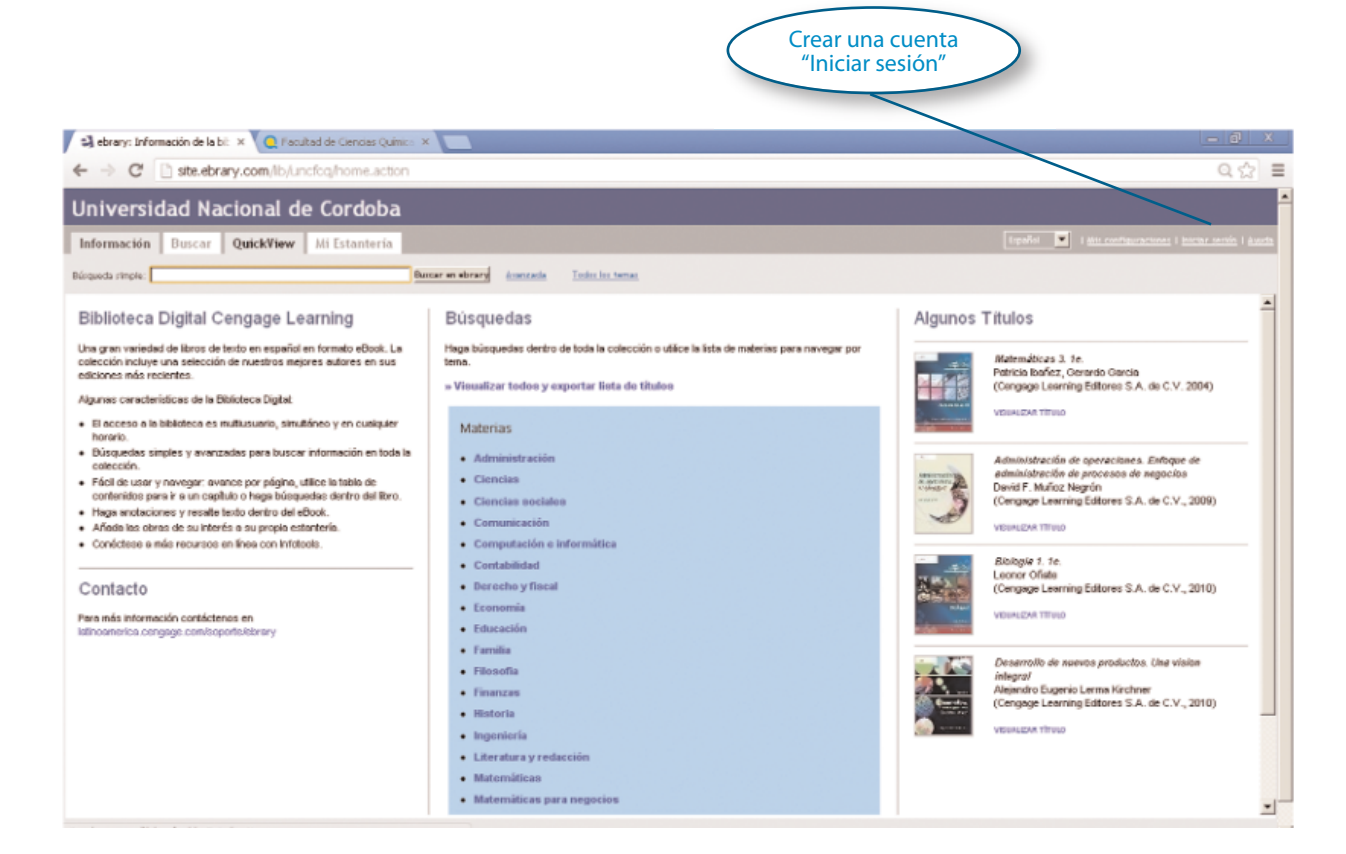

In la página "Iniciar sesión", haga click en "Crear una cuenta".

|                                                                                                    | Crear una<br>cuenta |                                                                     |
|----------------------------------------------------------------------------------------------------|---------------------|---------------------------------------------------------------------|
| 🕞 ebrary: Inido de sestón 🛛 × 🧕 l'acuíted de Cencias Quínico × 📃                                                                               |                     | - 8 ×                                                               |
| ← → C Attps://ste.ebrary.com/lb/Lincfoq/login.action                                                                                           |                     | @ 삶 🔳                                                               |
| Universidad Nacional de Cordoba                                                                                                    |                     |                                                                     |
| Información Buscar QuickView Mi Estantería                                                                                                    | Español 💌           | । <u>Mis configuraciones</u> । <u>Iniciar sestón</u> । <u>Ayuda</u> |
| Please sign in to your personal ebrary account.                                                                                                |                     |                                                                     |
| Nombre de usuario:                                                                                                    |                     |                                                                     |
| Contraseña:                                                                                                    |                     |                                                                     |
| Conectar                                                                                                    |                     |                                                                     |
| Sign in using Facebook: f Sign in with Facebook<br>First time? Please sign in to ebrary, then link your account to Facebook under My Settings. |                     |                                                                     |
| Why? You need to be signed in to your ebrary account to download, use your bookshelf, annotate books, etc.                                     |                     |                                                                     |
| Need an account? Crear una cuenta with a usemame and password of your choosing.                                                                |                     |                                                                     |
| Forget your password? To have it emailed to you, enter your username above, then request your password.                                        |                     |                                                                     |
| Nota: Este sitio requiere Javascript y sólo funciona con exploradores que tienen habilitadas las cookies.                                      |                     |                                                                     |
| Sebrary   Privacidad   Términos de servicio   Soporte técnico   Com                                                                            | entarios            |                                                                     |

Complete el formulario y luego haga click en "Crear una cuenta nueva".

| 😫 ebrary: Cuenta nueva 💦 🗙 🧕 Facultad de Gendas Quínico 🛪 📃                                                                                                    | _ 🗇 🕱                                                    |
|----------------------------------------------------------------------------------------------------|----------------------------------------------------------|
| ← → C 🗋 atte.ebrary.com/lb/unclog/newAccount.action                                                                                                    | ම ද්ද 🔳                                                  |
| Universidad Nacional de Cordoba                                                                                                    |                                                          |
| Información Buscar QuickView MiEstanteria                                                                                                    | Español 🖳   Mis.configuraciones   Iniciar.sesión   Ayuda |
| Crear una cuenta                                                                                                    |                                                          |
| Crear una cuenta le permite:                                                                                                    |                                                          |
| <ul> <li>Establecer señaladores y notas de página para cualquier libro disponible.</li> <li>Resaltar texto en cualquier libro disponible.</li> <li>Obtener reportes de su actividad, elemplo, búsquedas, compras, señaladores, etc.</li> <li>Será notificado de nuevas características cuando las mismas sean agregadas.</li> <li>Cómo establecer y manejar su cuenta</li> </ul> Por favor, complete la información requerida. |                                                          |
| Nombre de usuario:                                                                                                    |                                                          |
| Contraseña: (mínimo 5 caracteres)                                                                                                    |                                                          |
| Reingrese contraseña:                                                                                                    |                                                          |
| Nombre:                                                                                                    |                                                          |
| Apellido:                                                                                                    | -                                                        |
| Correo electrónico:                                                                                                    |                                                          |
| Me gustaria recibir actualizaciones de ebrary acerca de las nuevas colecciones de documentos y las mejoras de las funciones.                                                                                                    |                                                          |

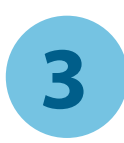

## **OBRAS DE REFERENCIA**

Existen 16 obras de referencia para su consulta en Biblioteca GVRL (Gale Virtual Reference Library).

### Ventajas:

✓ Las obras se encuentran organizadas por temática.

✓ Funciona con la misma modalidad que la Biblioteca ebrary.

✓ El ingreso desde la UNC no requiere del uso de una clave. En cambio, para el acceso desde su domicilio o fuera de Ciudad Universitaria (acceso remoto), deberá solicitar/usar la clave de acceso que se pide en la Biblioteca de la FCQ.

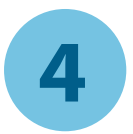

### LA BIBLIOTECA GVRL (OBRAS DE REFERENCIA)

#### **CÓMO ACCEDER:**

✓ Ingrese a la página web de la Biblioteca GVRL: *http://infotrac.galegroup.com/itweb/uncor* 

✓ Para navegar dentro de un libro electrónico de GVRL, la mejor forma es a través de su tabla de contenido o su índice. Ahí encontrará desglosado el libro por capítulos o por frases relevantes en orden alfabético.

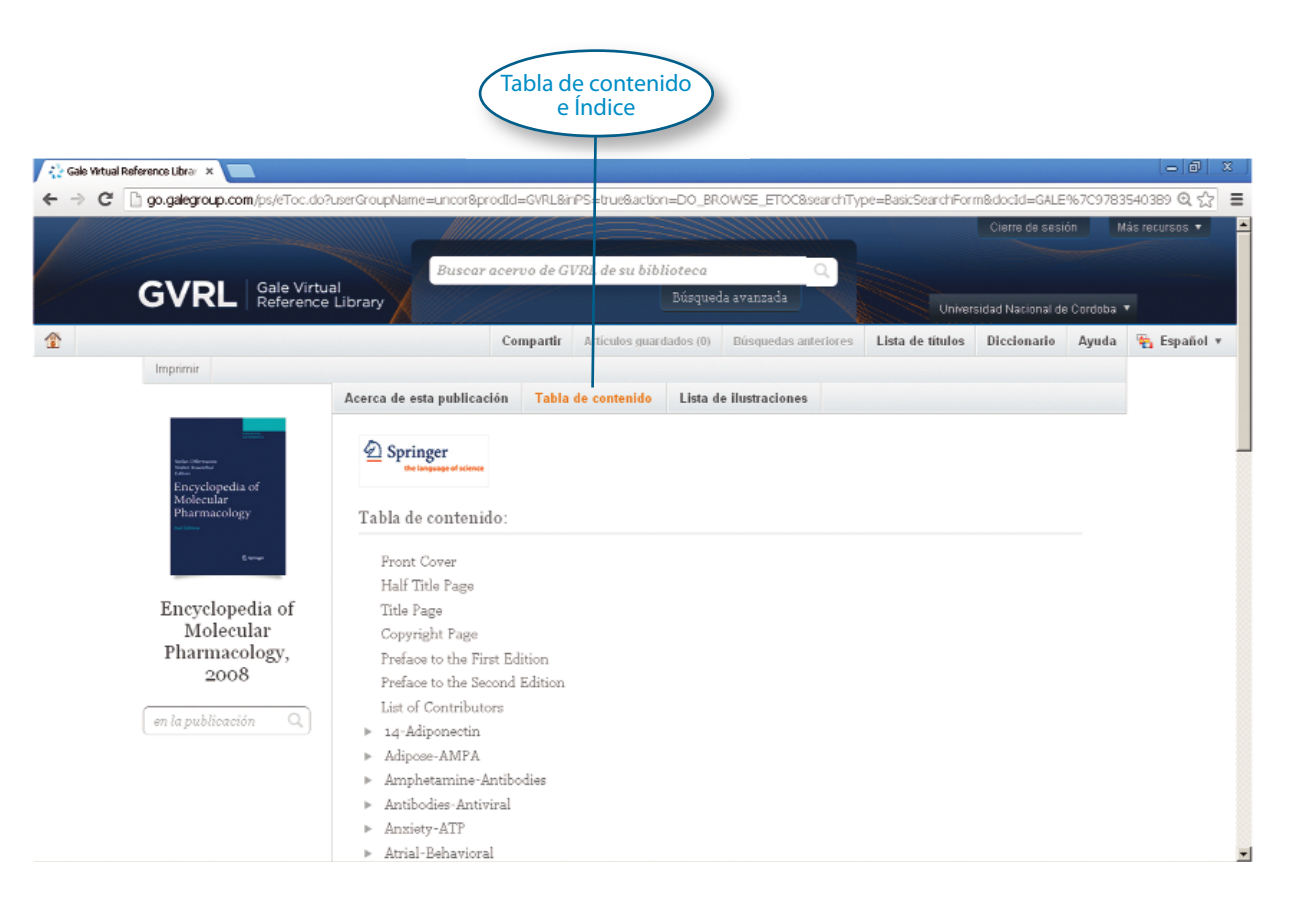

#### CÓMO BUSCAR TÍTULOS EN LA BIBLIOTECA GVRL

✓ **Búsqueda básica** de la página principal: ofrece una sencilla forma de localizar datos en un cuadro de diálogo simple, eligiendo de una amplia variedad de opciones y con la funcionalidad de delimitar las búsquedas.

Es ideal cuando las palabras clave o frases son muy específicas para ser localizadas en una guía de temas específicos.

|                                                  | Búsqueda<br>básica                                                                  |
|--------------------------------------------------|-------------------------------------------------------------------------------------|
| 🖓 Gale Virtual Reference Librar 🗴 📃              |                                                                                     |
| ← → C 🗋 go.galegroup.com/ps/eToc.do?userGroupNam | e=uncor&prodId=GVRL&inPS=true&action=D0_BROWSE_ETOC&searchType=BasicSearchForm&doct |
| GVRL Gale Virtual<br>Reference Library           | Cierro<br>Buscar acervo de GVRL de su biblioteca<br>Búsqueda avancada               |
|                                                  | Búsqueda<br>avanzada                                                                |

✓ Búsqueda avanzada: selecciona un índice y combina los términos de búsqueda y límites para mayor precisión. Seleccione índices e introduzca términos de búsqueda.

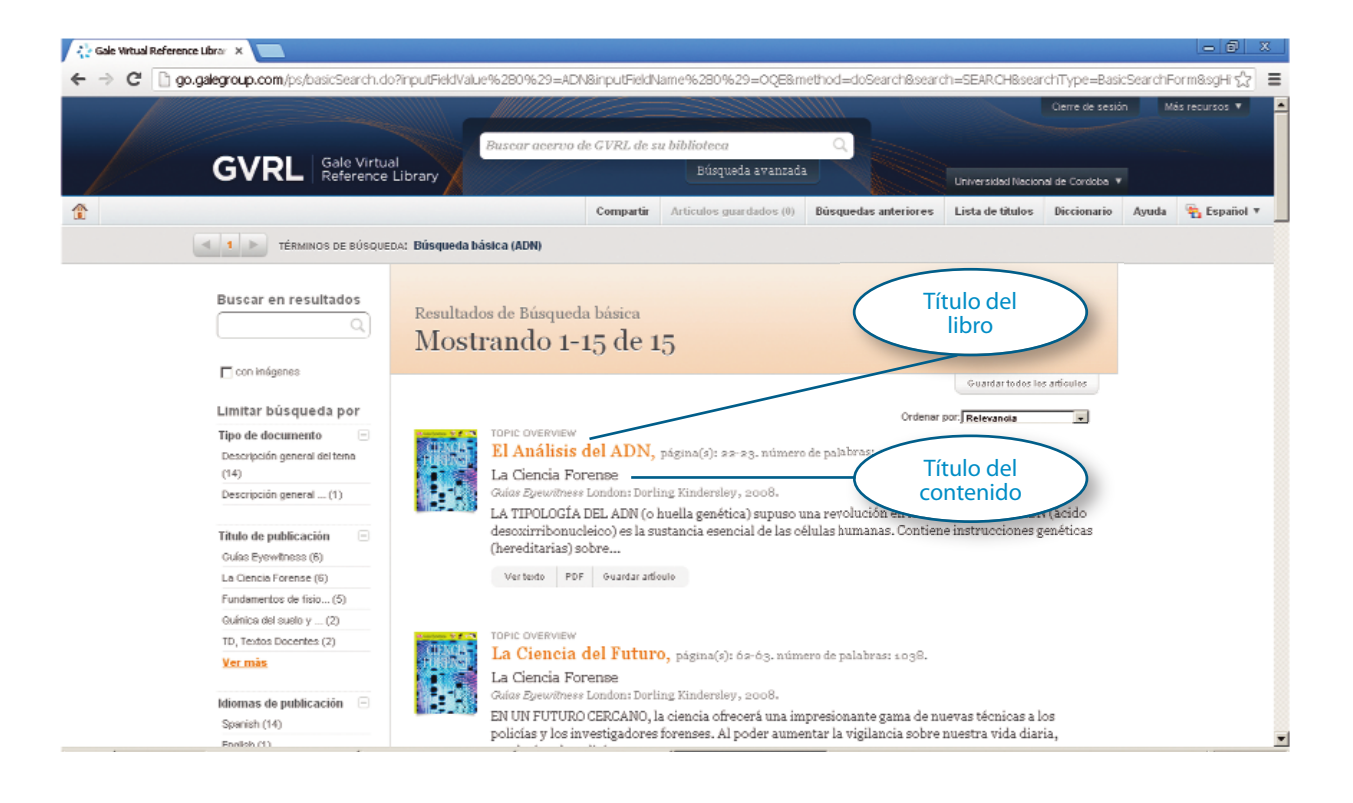

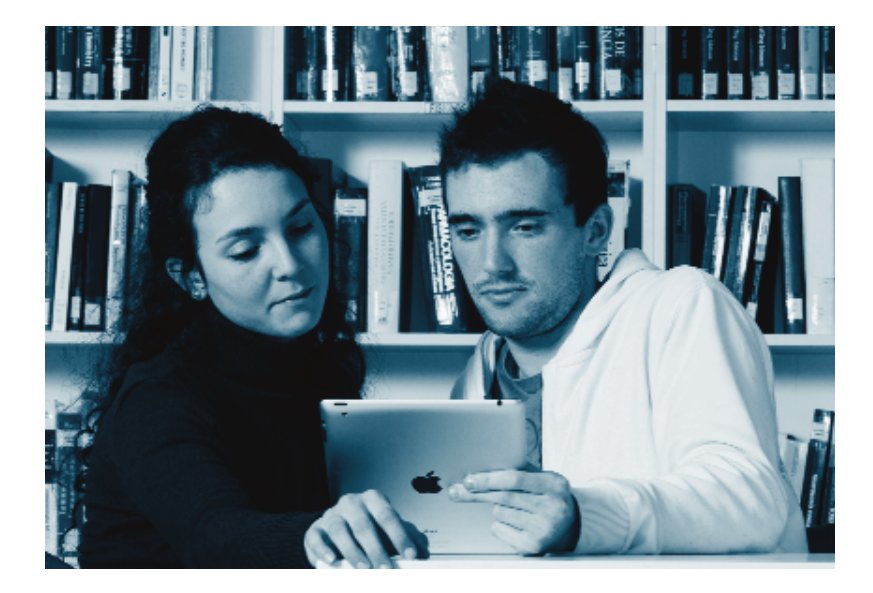

#### HERRAMIENTAS DE LA BIBLIOTECA GVRL

Citas con estilos MLA 7ª ed. (Modern Language Association) ó Estilo APA (American Psychological Association). También se puede exportar las citas a otro programa de elección.

✓ **Traducción del artículo:** elija un idioma en el menú desplegable y haga click en el botón "Traducir", para traducir el artículo a uno de los 11 idiomas diferentes.

✓ Readspeaker: active el audio del texto desde la misma plataforma o bien, descargue el audio del texto en formato MP3 de un artículo al reproductor de Windows Media Player, iTunes u otros reproductores.

✓ **Envíos:** mande el artículo por correo electrónico o simplemente enviando la cita.

✓ **Compartir:** el ícono de compartir reenvía el enlace de los artículos a través de Facebook, Delicious y Twitter.

 Diccionario: destaque una palabra en el texto y pulse el botón para recibir una definición desde el diccionario.

Impresión preliminar: seleccione "Reformatear el artículo" para impresión.

✓ **Páginas PDF:** si está disponible, un ícono de PDF aparece para bajar un artículo en versión PDF o para verlo en línea a través de este formato.

✓ **Visualización del documento** en versión html o en versión PDF en la misma plataforma, sin necesidad de descargarlo.

✓ **Favoritos:** el enlace de "Favoritos" genera un URL directo que Ud. puede incluir en un correo electrónico o copiar el enlace para visitar el artículo nuevamente.

**Consultas:** 

Lunes a viernes, 8 a 18.30 hs. Edificio Integrador. Av. Medina Allende y Haya de la Torre. Ciudad Universitaria. Córdoba. Tel. 0351 535-3872. biblioteca@fcq.unc.edu.ar. www.fcq.unc.edu.ar/biblioteca